## Получите услугу «Регистрация гражданина по месту жительства» с помощью портала Госуслуг.

## Важно! Для получения услуги необходимо иметь подтвержденную учетную запись на портале Госуслуг.

## Как получить услугу «Регистрация гражданина по месту жительства» на портале Госуслуг

**1.** Зайдите на портал Госуслуг (<u>https://www.gosuslugi.ru</u>) и авторизуйтесь в Личном кабинете, **используя подтвержденную учетную запись ЕСИА.** Если вы не зарегистрированы на портале или статус вашей учетной записи не подтвержден – воспользуйтесь инструкцией, размещенной на сайте МФЦ Тюменской области <u>https://mfcto.ru/news/4edba2c7-0c8e-4c14-b708-7db4742cc74f</u> для регистрации и подтверждения учетной записи.

**2.** На главной странице в верхнем меню выберите раздел «Паспорта Регистрация», а затем нажмите на услугу «Регистрация граждан по месту жительства или пребывания».

| <b>С</b> р<br>Здоровье                      | Справки<br>Выписки | С<br>Пособия<br>Пенсия Льготы | 🛱<br>Авто Права<br>Транспорт | <b>С</b> емья                          | Дети<br>Образование                     | Паспорта<br>Регистрация               | 🖍<br>Штрафы<br>Долги | Недвижимость<br>Стройка | Прочее |  |
|---------------------------------------------|--------------------|-------------------------------|------------------------------|----------------------------------------|-----------------------------------------|---------------------------------------|----------------------|-------------------------|--------|--|
| популярн                                    | НЫЕ УСЛУГИ         |                               |                              |                                        | ЧАСТ                                    | О ЗАДАВАЕМІ                           | ЫЕ ВОПРОСЫ           | I                       |        |  |
| Регистраці                                  | ия по месту жи     | пельства или п                | реоывания                    |                                        | Pocci                                   | иискии паспор                         | 1                    |                         |        |  |
| Загранпаспорт гражданина РФ                 |                    |                               |                              |                                        | ~                                       | <ul> <li>Что такое паспорт</li> </ul> |                      |                         |        |  |
| Паспорт гражданина РФ                       |                    |                               |                              | 📀 Как получить первый паспорт в 14 лет |                                         |                                       |                      |                         |        |  |
| Приглашения на въезд в Российскую Федерацию |                    |                               |                              | ~                                      | Как получить новый паспорт после 18 лет |                                       |                      |                         |        |  |

# **3.** В общем списке услуг выберите услугу «Регистрация гражданина по месту жительства».

| 🔞 Регистрация по месту жительства или пребывания                                                                                  |                                                     |  |  |  |  |
|----------------------------------------------------------------------------------------------------|-----------------------------------------------------|--|--|--|--|
| Регистрационный учет граждан Российской Федерации по месту<br>пребывания и по месту жительства в пределах Российской<br>Федерации |                                                     |  |  |  |  |
|                                                                                                    |                                                     |  |  |  |  |
| Показаны услуги Для граждан 🗸                                                                                                    | Услугу предоставляет                                |  |  |  |  |
| Электронные услуги                                                                                                    | Министерство внутренних дел<br>Российской Федерации |  |  |  |  |
| Регистрация гражданина по месту жительства                                                                                        |                                                     |  |  |  |  |
| Э Регистрация гражданина по месту пребывания в жилом помещении                                                                    | На этой странице                                    |  |  |  |  |
|                                                                                                    | Электронные услуги                                  |  |  |  |  |
| О спятие с регистрационного учета по месту жительства                                                                             | Неэлектронные услуги                                |  |  |  |  |
| О Снятие гражданина с регистрационного учета по месту пребывания                                                                  | Жизненные ситуации                                  |  |  |  |  |
|                                                                                                    | Частые вопросы                                      |  |  |  |  |

# **4.** На открывшейся странице ознакомьтесь с правилами регистрации и ответственности за нарушения, далее нажмите на кнопку **«Начать».**

| Регистрация и снятие с регистрации по месту<br>жительства                                                              | Регистрация по месту жительства                  | ×                             |
|----------------------------------------------------------------------------------------------------|--------------------------------------------------|-------------------------------|
| Чтобы зарегистрироваться по новому адресу или прекратить<br>регистрацию, воспользуйтесь данной услугой                 | Требования закона                                | ~                             |
| О правилах регистрации и ответственности за нарушения<br>Если не готовы подать заявление онлайн, запишитесь на приём в | Когда нужно регистрироваться по месту жительства | •                             |
| Ответьте на несколько вопросов, чтобы узнать, какие действия нужно совершить                                           | Результат оказания услуги                        | <ul><li>♥</li><li>♥</li></ul> |
| Начать                                                                                                    | Закрыть                                          |                               |

#### 5. Выберите цель подачи заявления.

| Ваша цель?             |   |
|------------------------|---|
| Зарегистрироваться     | > |
| Прекратить регистрацию | > |

### 6. Цель №1 - Зарегистрироваться

#### 6.1. Укажите кого необходимо зарегистрировать.

| Только меня                     | > |
|---------------------------------|---|
| Меня и детей                    | > |
| Только детей                    | > |
| Меня и супруга (супругу)        | > |
| Меня, супруга (супругу) и детей | > |
| Недееспособное лицо             | > |

**6.2.** Укажите являетесь ли вы собственником жилого помещения и наличие сведений о праве собственности на жилое помещение в Росреестре. При подаче заявления на детей, укажите их возраст.

| Вы собственник помещения?    |   |
|------------------------------|---|
| Да                           | > |
| Нет                          | > |
| Помещение в социальном найме | > |

| Право собственности на жилое помещение<br>зарегистрировано в Росреестре?                      |                                                                        |  |
|-----------------------------------------------------------------------------------------------|------------------------------------------------------------------------|--|
| Проверить наличие сведений о зареги<br>имущество можно на сайте Росреестр<br>Узнать подробнее | истрированных правах на недвижимое<br>ра, введя адрес жилого помещения |  |
| Да                                                                                            | >                                                                      |  |
| Нет                                                                                           | >                                                                      |  |

| Детей какого возраста необходимо<br>зарегистрировать? |   |
|-------------------------------------------------------|---|
| До 14 лет                                             | > |
| От 14 до 18 лет                                       | > |
| До 14 лет и от 14 до 18 лет                           | > |

В случае, если помещение в социальном найме, но при этом **у заявителя отсутствует оформленный договор**, в котором регистрируемое лицо указано как член семьи нанимателя жилого помещения, **необходимо сначала заключить договор**, а после вернуться к подаче заявления.

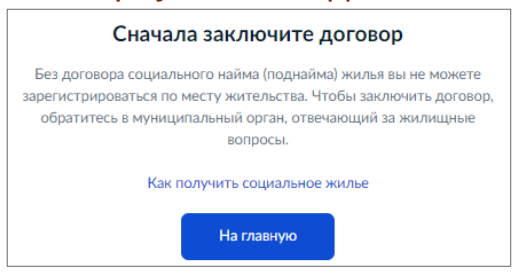

**6.3.** Ознакомьтесь со списком необходимых документов и сроками оказания услуги. Нажмите «Перейти к заявлению» для продолжения.

| Для подачи заявления вам потребуется                                                                                                    |  |  |  |  |
|----------------------------------------------------------------------------------------------------|--|--|--|--|
| <ul> <li>Адрес предполагаемой регистрации, где вы являетесь собственником</li> <li>Реквизиты документа, подтверждающего право собственности на<br/>жильё</li> </ul> |  |  |  |  |
| Срок исполнения<br>Рассмотрение заявления займет до <b>8 рабочих дней</b>                                                                                           |  |  |  |  |
| <ol> <li>По дальше</li> <li>После рассмотрения вам в личный кабинет придёт приглашение на<br/>приём. Возьмите с собой паспорт</li> </ol>                            |  |  |  |  |
| <ol> <li>Сотрудник полиции проверит документы и проставит в вашем паспорте<br/>штамп о регистрации</li> </ol>                                                       |  |  |  |  |
| Перейти к заявлению                                                                                                    |  |  |  |  |

**6.4.** Проверьте корректность ваших данных. Информация заполнится автоматически из вашего Личного кабинета. Если данные необходимо изменить, нажмите «**Редактировать**».

| Проверьт                | е коррек  | тность ва | ших данны | IX |
|-------------------------|-----------|-----------|-----------|----|
| Дата рожд               | ения      |           |           |    |
| Паспорт г<br>Серия и но | ражданина | РФ        |           |    |
| Дата выдач              | ни        |           |           |    |
| Кем выдан               |           |           |           |    |
| Код подра:              | зделения  |           |           |    |
| / Редакт                | гировать  | >         |           |    |

**6.5.** Проверьте указанные номер телефона и адрес электронной почты. Подтвердите адрес предыдущего места жительства либо нажмите «Нет предыдущего места жительства» в случае его отсутствия. Если ранее регистрация отсутствовала, переходите к шагу 11.

| Подтвердите адрес предыдуще                    | его места                        |
|------------------------------------------------|----------------------------------|
| жительства                                     |                                  |
|                                                |                                  |
| Адрес                                          |                                  |
|                                                | ×                                |
| > Уточнить адрес                               |                                  |
| 🗌 Нет дома 📄 Нет квартиры                      |                                  |
| Дата регистрации                               |                                  |
| <b></b>                                        |                                  |
| Дату регистрации можно найти на штампе о регис | страции на стр. 5-12 паспорта РФ |
|                                                |                                  |
|                                                |                                  |
| Нет предыдущего места жительства               | Верно                            |
|                                                |                                  |

6.6. Ответьте на вопрос о снятии с учета по адресу предыдущего места жительства.

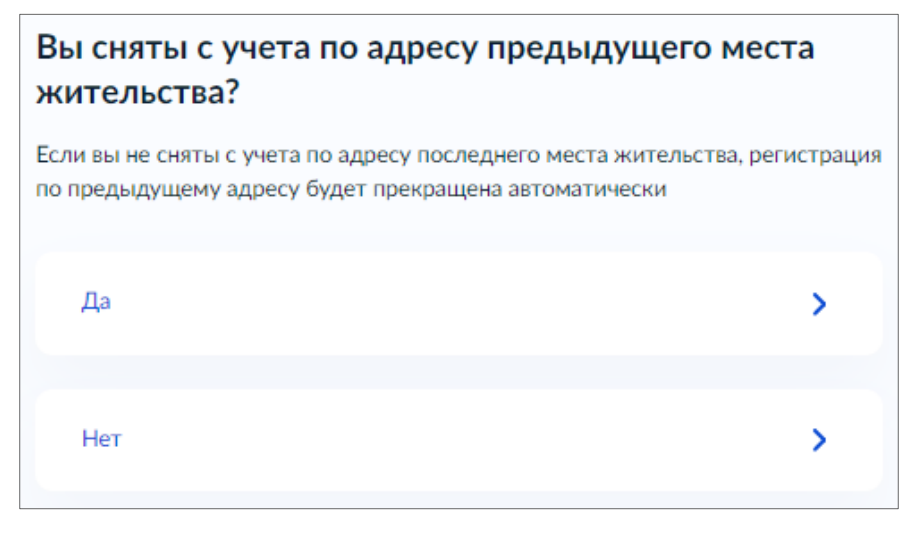

6.7. Укажите новый адрес места жительства.

| <b>У</b> кажите новь | ій адрес места житель | ства |
|----------------------|-----------------------|------|
| Укажите адрес полн   | остью                 |      |
| 📄 Нет дома           | 🗌 Нет квартиры        |      |

**6.8.** В случае, если ранее Вы указали, что являетесь собственником жилого помещения и право собственности зарегистрировано в Росреестре, выберите документ, подтверждающий право собственности на жилое помещение и укажите реквизиты этого документа.

| Укажите документ, подтверждающий право<br>собственности на жилое помещение |   |
|----------------------------------------------------------------------------|---|
| Выписка из ЕГРН                                                            | > |
| Выписка из ЕГРП                                                            | > |
| Свидетельство собственности                                                | > |

Если право собственности не зарегистрировано в ЕГРН, укажите реквизиты документа, подтверждающего право собственности на жилое помещение.

| Укажите реквизиты документа, подтверж<br>право собственности на жилое помещени | дающего<br>е |
|--------------------------------------------------------------------------------|--------------|
| Посмотреть пример                                                              |              |
| Тип документа                                                                  |              |
| -                                                                              | ~            |
| Номер документа (реестровый номер)                                             |              |
| Дата выдачи                                                                    |              |
|                                                                                | Ë            |
|                                                                                |              |

6.9. Заполните дополнительные сведения о гражданстве, месте рождения и личную информацию.

В случае подачи заявления на супруга (супругу) дополнительно укажите его (её) паспортные данные.

При подаче заявления на недееспособное лицо, дополнительно укажите его персональные и паспортные данные.

**6.10.** Выберите нужное Вам подразделение для подачи документов, для этого укажите с строке наименование Вашего населенного пункта. После нажмите «Выбрать». Отделение по вопросам

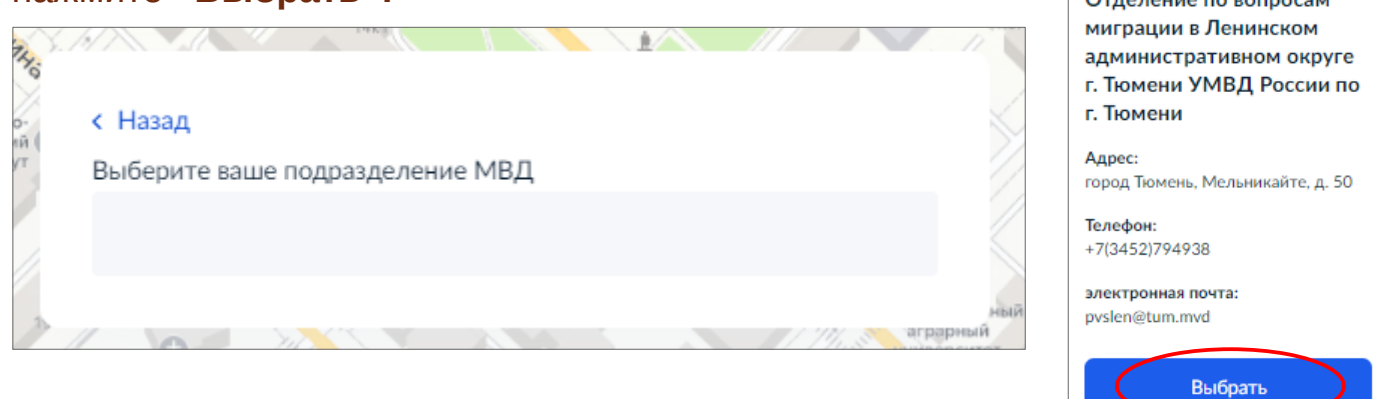

6.11. После выбора подразделения нажмите на кнопку «Отправить заявление».

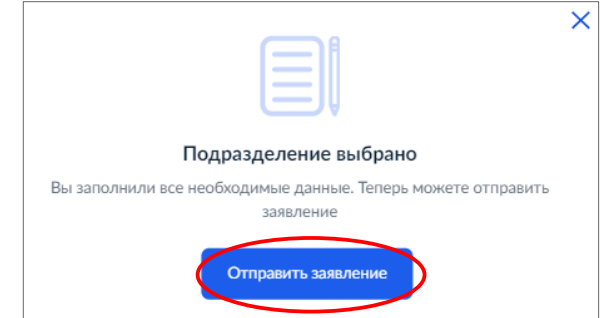

**6.12.** Заявление отправлено. После рассмотрения Вам в личный кабинет на портале придет приглашение на прием в выбранном Вами подразделении.

### 7. Цель №2 — Прекратить регистрацию

7.1. Укажите кого необходимо снять с регистрационного учета.

| Только меня                     | > |
|---------------------------------|---|
|                                 |   |
| Меня и детей                    | > |
|                                 |   |
| Только детей                    | > |
|                                 |   |
| Меня и супруга (супругу)        | > |
|                                 |   |
| Меня, супруга (супругу) и детей | > |
|                                 |   |
| Недееспособное лицо             | > |
|                                 |   |

Обращаем Ваше внимание, что подача заявления снятие С на регистрационного учета только на детей возможна исключительно В Ознакомьтесь подразделениях МВД России. CO СПИСКОМ необходимых документов и сроками оказания услуги. Нажмите «Записаться на прием», чтобы выбрать подразделение, дату и время посещения.

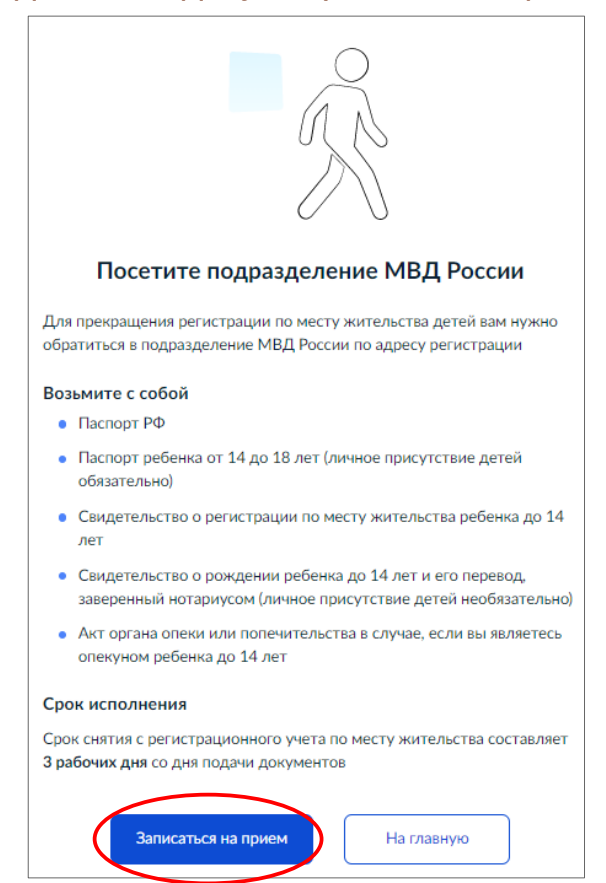

**7.2.** Если заявление оформляется на Bac/супруга(супругу) включая детей, то следующим шагом необходимо будет указать возраст ребенка.

| Детей какого возраста необходимо<br>зарегистрировать? |   |
|-------------------------------------------------------|---|
| До 14 лет                                             | > |
| От 14 до 18 лет                                       | > |
| До 14 лет и от 14 до 18 лет                           | > |

**7.3.** Ознакомьтесь со списком необходимых документов и сроками оказания услуги. Нажмите «Перейти к заявлению» для продолжения.

| Для подачи заявления вам потребуется                                                                                              |
|----------------------------------------------------------------------------------------------------|
| • Адрес, где вы сейчас зарегистрированы                                                                                           |
| Срок исполнения                                                                                                    |
| Рассмотрение заявления займет до З рабочих дней                                                                                   |
| Что дальше                                                                                                    |
| <ol> <li>После рассмотрения вам в личный кабинет придёт приглашение на<br/>приём. Возьмите с собой паспорт</li> </ol>             |
| <ol> <li>Сотрудник полиции проверит документы и проставит в вашем паспорте<br/>штамп о снятии с регистрационного учета</li> </ol> |
| Перейти к заявлению                                                                                                    |

**7.4.** Проверьте корректность ваших данных. Информация заполнится автоматически из вашего Личного кабинета. Если данные необходимо изменить, нажмите «**Редактировать**».

| Дата рождения         |  |
|-----------------------|--|
| Паспорт гражданина РФ |  |
| Серия и номер         |  |
| Дата выдачи           |  |
| Кем выдан             |  |
| Код подразделения     |  |
|                       |  |

7.5. Проверьте указанные номер телефона и адрес электронной почты. Подтвердите адрес места жительства.

| одтвердите ад                      | рес вашего места жительст                    | ва         |
|------------------------------------|----------------------------------------------|------------|
| Адрес                              |                                              |            |
|                                    |                                              | ×          |
| <ul> <li>Уточнить адрес</li> </ul> |                                              |            |
| Нет дома                           | Нет квартиры                                 |            |
| Дата регистрации                   |                                              |            |
|                                    | <b>—</b>                                     |            |
| Дату регистрации можно             | найти на штампе о регистрации на стр. 5-12 г | аспорта РФ |

7.6. Укажите предполагаемый адрес нового места жительства.

| Укажите предполагаемый адрес нового места<br>жительства |  |  |  |
|---------------------------------------------------------|--|--|--|
| Адрес                                                   |  |  |  |
| Нет дома Нет квартиры                                   |  |  |  |

7.7. Заполните дополнительные сведения о гражданстве, месте рождения и личную информацию.

В случае подачи заявления на супруга (супругу) укажите его (её) паспортные данные.

При подаче заявления на недееспособное лицо, укажите его персональные и паспортные данные.

**7.8.** Выберите нужное Вам подразделение для подачи документов, для этого укажите с строке наименование Вашего населенного пункта. После нажмите **«Выбрать».** 

| THO |                                 | миграции в Ленинском<br>административном округе<br>г. Тюмени УМВД России по |
|-----|---------------------------------|-----------------------------------------------------------------------------|
| 0-  | < Назад                         | г. тюмени                                                                   |
| ут  | Выберите ваше подразделение МВД | Адрес:<br>город Тюмень, Мельникайте, д. 50                                  |
|     |                                 | Телефон:<br>+7(3452)794938                                                  |
| 2   | йын<br>аграрный                 | электронная почта:<br>pvslen@tum.mvd                                        |
|     |                                 | Выбрать                                                                     |

**7.9.** После выбора подразделения нажмите на кнопку «**Отправить** заявление».

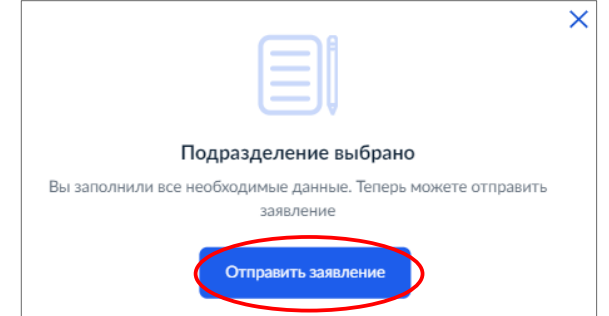

7.10. Заявление отправлено. После рассмотрения Вам в личный кабинет на портале придет приглашение на прием в выбранном Вами подразделении.